## Talent Web

## How to View the LinkedIn Learning Catalog in UR Talent Web

- 1. Log into UR Talent Web at urtalentweb.richmond.edu using your NetID and password.
- 2. From the center navigation, selecting Learning," or from the menu =, select Learning > Learner Home.
- 3. Under the welcome message, click into the search bar that says **Search for learning**.
- 4. Type in a title or a keyword of any subject you would like to learn more about, select your choice, and hit Enter.

|                                                                           |          |                           | tor | Hi Jessica! What would you like to learn today? |                       |
|---------------------------------------------------------------------------|----------|---------------------------|-----|-------------------------------------------------|-----------------------|
|                                                                           | Ø 8      | Completions               |     | Q. Change                                       |                       |
|                                                                           | 图 13     | 3 Hours                   |     | Leading Change                                  | and the second second |
|                                                                           |          |                           |     | Navigating Change                               | ×                     |
| Your Subjects Add                                                         |          |                           |     | Change Management Foundations                   |                       |
| You don't have any subjects yet. Add a few to get better recommendations. |          |                           |     | Embracing Change (2014)                         | our                   |
| Your Language(s) 🔻                                                        |          |                           | -   | Construction Change Orders                      |                       |
|                                                                           |          |                           | 2   | Change Management for Projects                  | - Se                  |
|                                                                           |          |                           |     | Learning Trimble Accubid ChangeOrder            |                       |
| Transcript View                                                           |          |                           |     | Making a Career Change                          |                       |
| 0                                                                         | 0        | 0                         |     | Embracing Unexpected Change                     |                       |
| PAST DUE                                                                  | DUE SOON | ASSIGNED / NO DUE<br>DATE | Тор | Managing Organizational Change for Managers     | • • • • •             |
|                                                                           |          |                           | 1   |                                                 |                       |

5. On the left side, you will see a set of filters to help you narrow down the trainings you would like to take. Under **Provider**, select **LinkedIn Learning.** 

| Learner Home > Learning Search                  |                     |                                  |                            |                               |
|-------------------------------------------------|---------------------|----------------------------------|----------------------------|-------------------------------|
|                                                 | Lea                 | rning Search                     |                            |                               |
|                                                 | Q Change            |                                  |                            |                               |
| Filters Reset                                   | 582 Results         |                                  |                            | 🖹 Event Calendar              |
| DURATION V                                      | LinkedIn Learning × |                                  |                            |                               |
| TYPE   PROVIDER  HR Workplace Learning Team (3) | in 23               | ∕ <del>∦</del>                   | *                          | X                             |
| LinkedIn Learning (582)                         | Online Class        | Online Class                     | Online Class               | Online Class                  |
| SkillSoft (1)                                   | Leading Change      | Change Management<br>Foundations | Embracing Change<br>(2014) | Construction Change<br>Orders |
| SHOW ONLY MOBILE ENABLED                        |                     | 1 hour, 40 minutes               | 11 minutes                 | 38 minutes                    |
|                                                 | 000                 | 000                              | 000                        | 000                           |
|                                                 |                     | Job Database Project Set         |                            |                               |